## MSU Guest Account: Reset a Forgotten Password

- 1. In your browser, type: **<u>auth.msu.edu</u>**
- 2. Below the sign in button, click **Need help signing in?**

|                       | <u>GAN STATE</u><br>/ E R S I T Y |  |
|-----------------------|-----------------------------------|--|
|                       | Sign In                           |  |
| Email                 |                                   |  |
| Enter full email addr | ess                               |  |
| 1                     |                                   |  |
| Password              |                                   |  |
|                       |                                   |  |
|                       |                                   |  |
| Remember me           |                                   |  |
|                       | Sign In                           |  |
|                       |                                   |  |
| Need help signing in? | <b>_</b>                          |  |

3. Click Forgot password?

|      | MICHIGAN STATE<br>UNIVERSITY                          |
|------|-------------------------------------------------------|
|      | Sign In<br>Email                                      |
|      | Password                                              |
|      | Remember me                                           |
|      | Sign In                                               |
|      | Forgot password?<br>Unlock account?<br>Service Status |
| 1.10 | MSU IT Help Desk                                      |

4. Enter the non-MSU email address you used when you registered for your MSU Guest account. Select **Reset via Email** as the password recovery option.

| MICHIGAN STATE                                 |                         |  |  |
|------------------------------------------------|-------------------------|--|--|
| Reset                                          | Password                |  |  |
| Email                                          | /                       |  |  |
| 1 🖌                                            |                         |  |  |
| SMS can only be used i<br>has been configured. | f a mobile phone number |  |  |
| Rese                                           | t via SMS               |  |  |
| Reset                                          | via Email               |  |  |
|                                                |                         |  |  |

- 5. Open your email account and locate your password recovery email. From the email, click the **Reset Password** link and follow the prompts to choose a new password.
- 6. If you have questions or need help completing this process, please contact the MSU IT Service Desk at (517) 432-6200, toll free (844) 678-6200 or by chat on their website https://tech.msu.edu/support/help.